# **Turbulent Pipe Flow - Numerical Solution**

Author: Rajesh Bhaskaran, Cornell University Problem Specification 1. Pre-Analysis & Start-Up 2. Geometry 3. Mesh 4. Physics Setup 5. Numerical Solution 6. Numerical Results 7. Verification & Validation Exercises Comments

Useful Information

Click here for the FLUENT 6.3.26 version.

# **Numerical Solution**

We'll use second-order discretization for the momentum equation, as in the laminar pipe flow tutorial, and also for the turbulence kinetic energy equation which is part of the *k-epsilon* turbulence model.

### Solution > Solution Methods

Change the Discretization for *Momentum*, *Turbulence Kinetic Energy* and *Turbulence Dissipation Rate* equations to *Second Order Upwind* (if you do not see all of the equations scroll down to see them).

| Solution Methods |                                |   |   |  |  |
|------------------|--------------------------------|---|---|--|--|
| Pr               | essure-Velocity Coupling       |   |   |  |  |
|                  | Scheme                         |   |   |  |  |
|                  | SIMPLE                         | * |   |  |  |
| Sp               | patial Discretization          |   |   |  |  |
|                  | Gradient                       |   | ^ |  |  |
|                  | Least Squares Cell Based       | * |   |  |  |
|                  | Pressure                       |   |   |  |  |
|                  | Standard                       | ~ |   |  |  |
|                  | Momentum                       |   |   |  |  |
|                  | Second Order Upwind            | ~ |   |  |  |
|                  | Turbulent Kinetic Energy       |   |   |  |  |
|                  | Second Order Upwind            | ~ |   |  |  |
|                  | Turbulent Dissipation Rate     |   |   |  |  |
|                  | Second Order Upwind            | * | v |  |  |
| Tr               | ansient Formulation            |   |   |  |  |
|                  | ~                              |   |   |  |  |
|                  | Non-Iterative Time Advancement |   |   |  |  |
| -                | Frozen Flux Formulation        |   |   |  |  |
| 0                | Default                        |   |   |  |  |
|                  |                                |   |   |  |  |

The order of discretization that we just set refers to the convective terms in the equations; the discretization of the viscous terms is always second-order accurate in FLUENT. Second-order discretization generally yields better accuracy while first-order discretization yields more robust convergence. If the second-order scheme doesn't converge, you can try starting the iterations with the first-order scheme and switching to the second-order scheme after some iterations.

# Set Convergence Criteria

Recall that FLUENT reports a residual for each governing equation being solved. The residual is a measure of how well the current solution satisfies the discrete form of each governing equation. We'll iterate the solution until the residual for each equation falls below 1e-6.

#### Solution > Monitors > Residuals, Statistic and Force Monitors

Double click on *Residuals*.Notice that *Convergence Criterion* has to be set for the *k* and *epsilon* equations in addition to the three equations in the last tutorial. Set the *Convergence Criterion* to be 1e-06 for all five equations being solved.

Select *Print to Console* and *Plot* under *Options* (these are the defaults). This will print as well plot the residuals as they are calculated which you will use to monitor convergence.

| Residual Monitors                                                                  |                                                                     |                                              |                              |                                  | × |
|------------------------------------------------------------------------------------|---------------------------------------------------------------------|----------------------------------------------|------------------------------|----------------------------------|---|
| Options  Print to Console  Plot  Window  1  Curves  Axes  Iterations to Plot  1000 | Equations<br>Continuity<br>x-velocity<br>y-velocity<br>k<br>epsilon | <b>V</b><br><b>V</b><br><b>V</b><br><b>V</b> | 9<br>9<br>9<br>9<br>9        | 1e-06<br>1e-06<br>1e-06<br>1e-06 |   |
| Iterations to Store                                                                | Residual Values Normalize Iterations 5 Scale                        | Cor<br>ab                                    | nvergence Criteria<br>solute | on<br>V                          |   |
| OK Plot                                                                            | Renormalize                                                         |                                              | हेel He                      | lp                               |   |

Click OK.

# **Set Initial Guess**

We'll use an initial guess that is constant over the entire flow domain and equal to the values at the inlet:

# Solution > Solution Initialization > Standard Initialization

| Problem Setup                                                                                                    | Solution Initialization                                                                                        |
|----------------------------------------------------------------------------------------------------|----------------------------------------------------------------------------------------------------|
| General<br>Models<br>Materials<br>Phases<br>Cell Zone Conditions<br>Boundary Conditions                                   | Initialization Methods <ul> <li>Hybrid Initialization</li> <li>Standard Initialization</li> </ul> Compute from |
| Mesh Interfaces<br>Dynamic Mesh<br>Reference Values<br>Solution                                                           | Reference Frame<br>Relative to Cell Zone<br>Absolute                                                           |
| Solution Methods<br>Solution Controls<br>Monitors<br>Solution Initialization<br>Calculation Activities<br>Run Calculation | Initial Values<br>Gauge Pressure (pascal)<br>0<br>Axial Velocity (m/s)                                         |

In the Solution Initialization menu that comes up, choose inlet under Compute From. The Axial Velocity for all cells will be set to 1 m/s, the Radial Velocity to 0 m/s and the Gauge Pressure to 0 Pa. The Turbulence Kinetic Energy and Dissipation Rate(scroll down to see it) values are set from the prescribed values for the Turbulence Intensity and Hydraulic Diameter at the inlet.

| Solution Initialization            |          |
|------------------------------------|----------|
| Compute from                       |          |
| inlet                              | ~        |
| Reference Frame                    |          |
| Relative to Cell Zone     Absolute |          |
| Initial Values                     |          |
| Gauge Pressure (pascal)            | ^        |
| 0                                  |          |
| Axial Velocity (m/s)               |          |
| 1                                  |          |
| Radial Velocity (m/s)              |          |
| 0                                  |          |
| Turbulent Kinetic Energy (m2/s2)   |          |
| 0.00015                            |          |
| Turbulent Dissipation Rate (m2/s3) |          |
| 2.156208e-05                       |          |
|                                    |          |
|                                    |          |
|                                    | <b>×</b> |
| Initialize Reset Patch             |          |
| Reset DPM Sources Reset Statistics |          |

Click Initialize (this is easy to overlook).

This completes the problem specification. Save your project.

# **Iterate Until Convergence**

Solve for 700 iterations.

#### Solution > Run Calculation

In the Iterate menu that comes up, change the Number of Iterations to 700. Click Calculate.

The solution converges in a total of about 220 iterations. You may get a different number of iterations to convergence depending on your mesh and software version.

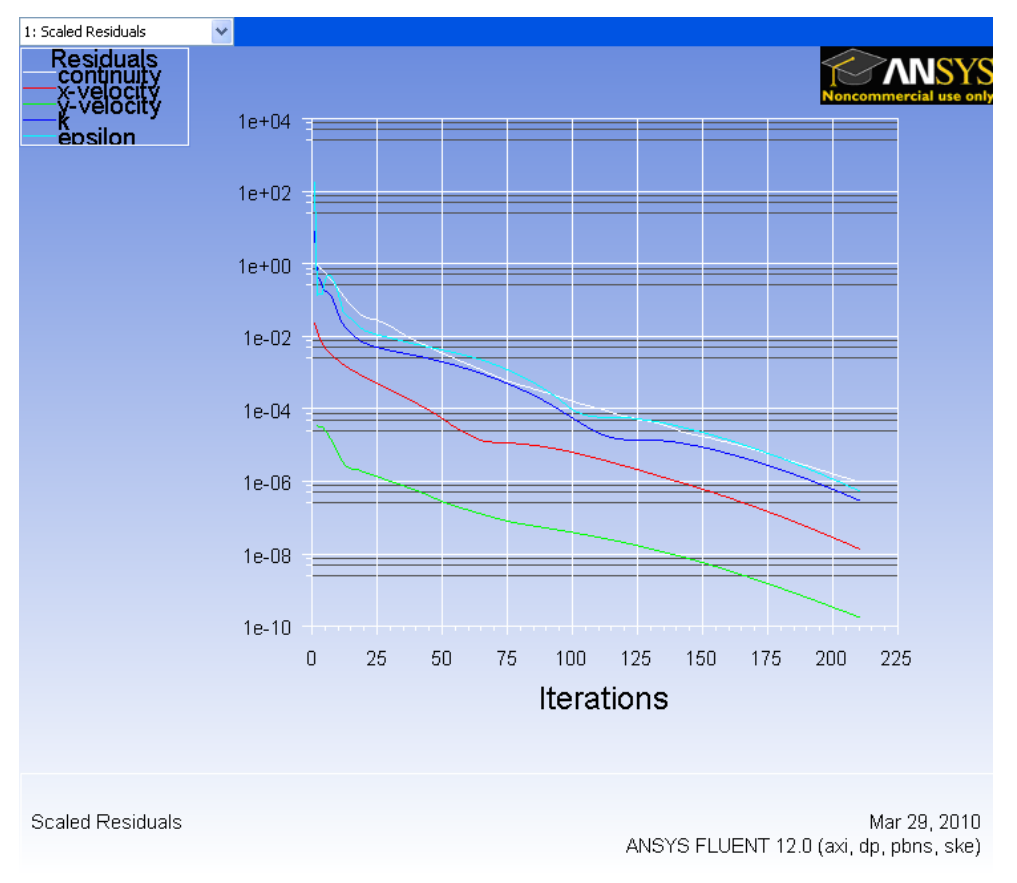

### Click here to see a higher resolution image.

We need a larger number of iterations for convergence than in the laminar case since we have a finer mesh and are also solving additional equations from the turbulence model.

## Setup Data Export

In addition to the standard data quantities, we would also like to view the results for the Skin Friction Coefficient. This quantity is not transferred to the postprocessor by default; so we have to do it manually.

#### File > Data File Quantities

Under Additional Quantities, select Skin Friction Coefficient, which should be roughly half way down. Your window should now look like this:

| Data File Quantities                                                                                                    |                                                                                                    | X |  |  |  |  |  |
|----------------------------------------------------------------------------------------------------|----------------------------------------------------------------------------------------------------|---|--|--|--|--|--|
| Many quantities are available for postprocessing in external applications through the standard data file. To include additional quantities in the data file for postprocessing in external applications, select them below.                                                                                                    |                                                                                                    |   |  |  |  |  |  |
| Standard Quantities Pressure X Velocity Y Velocity Mass Flux Body Force Wall Velocity Original Wall Velocity Wall Shear Mach Number Boundary Heat Flux Boundary Heat Flux Boundary Heat Flux Turbulent Kinetic Energy Turbulent Dissipation Rate Wall Yplus Wall Yplus Utau Density Laminar Viscosity Turbulent Viscosity Znd Grad Bc Source Distance From Wall | Additional Quantities<br>Turbulent Viscosity Ratio<br>Wall Ystar<br>Wall Ystar<br>Wall Yplus<br>Turbulent Reynolds Number (Re_y)<br>Molecular Viscosity<br>Wall Shear Stress<br>Radial-Wall Shear Stress<br>Radial-Wall Shear Stress<br>Skin Friction Coefficient<br>Cell Partition<br>Cell Element Type<br>Cell Zone Type<br>Cell Zone Type<br>Cell Zone Index<br>Partition Neighbors<br>Cell Weight<br>X-Coordinate<br>Y-Coordinate<br>Radial Coordinate<br>Radial Coordinate<br>Face Area Magnitude<br>X Face Area |   |  |  |  |  |  |
| [                                                                                                    | <                                                                                                    | F |  |  |  |  |  |
| OK Cancel Help                                                                                                    |                                                                                                    |   |  |  |  |  |  |

# Go to Step 6: Numerical Results

Go to all FLUENT Learning Modules